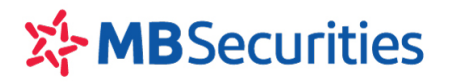

### HƯỚNG DẪN SỬ DỤNG CHỨC NĂNG GIAO DỊCH TRÁI PHIẾU TRÊN STOCK24

#### MỤC LỤC

| . 2 |
|-----|
| . 2 |
| . 6 |
| . 8 |
| . 9 |
| . 9 |
|     |

### GIỚI THIỆU CHUNG

Giao dịch Trái Phiếu trên Stock24 là một hình thức giao dịch mới do Công ty Cổ phần Chứng khoán MB (MBS) cung cấp. Khách hàng có thể thực hiện giao dịch Trái Phiếu thông qua hình thức giao dịch điện tử ngay trên Stock24 một cách nhanh chóng giúp cho khách hàng thuận tiện, tiết kiệm thời gian và có thể giao dịch với MBS ở bất cứ đâu.

#### I. GIAO DỊCH MUA TRÁI PHIẾU:

**1. Bước 1:** Khách hàng truy cập phần mềm Stock 24 qua đường dẫn: <u>http://stock24.mbs.com.vn</u> Để trải nghiệm được tối ưu và thân thiện người dùng nhất, MBS khuyến nghị khách hàng sử dụng trình

duyệt Firefox 🍯 hoặc Chrome 오

#### Bước 2: Khách hàng chọn Menu Trái phiếu/ Mua Trái Phiếu

| MBSecurities                          |                                  |                        | Nhận (      | DTP   Thiết lập Tá | ii khoàn mặc định   Thoát |
|---------------------------------------|----------------------------------|------------------------|-------------|--------------------|---------------------------|
| Thứ Sáu, ngày 08-05-2020 00:25:01     | Nhân viên chăm sóc: Bùi Đình Việ | t Điện thoại: 01636345 | 5315        | Xin Chà            | o: Đỗ Thị Thường 005425   |
| GIAO DỊCH CK TRÁI PHIẾU GD TIÈN       | GD KHÁC QUẢN LÝ TK               | QUẢN LÝ DVTC           | CHỨNG QUYÈN | TT CÁ NHÂN         | BÁO CÁO                   |
| Mua Trái Phiếu Bán Trái Phiếu Tài sản |                                  |                        |             |                    |                           |

Màn hình chuyển tới Danh mục Trái Phiếu hiện chào bán trên Stock24.

#### 2. Bước 3: Lựa chọn mã Trái phiếu đầu tư

- ✓ Tích vào Mã Trái Phiếu để xem thông tin chi tiết về Trái Phiếu
- ✓ Để mua Trái Phiếu, Khách hàng tích nút MUA tại màn hình Danh mục Trái Phiếu hoặc màn hình Thông tin Trái Phiếu

| DANH MỤC TRÁI PHIỀU Hotline tư vấn GD Trái Phiếu: 0972352595 |                                                                                       |                                                                                                    |                                                                                                    |                                                                                                    |                                                                                                    |                                                                                                    |  |  |  |  |  |
|--------------------------------------------------------------|---------------------------------------------------------------------------------------|----------------------------------------------------------------------------------------------------|----------------------------------------------------------------------------------------------------|----------------------------------------------------------------------------------------------------|----------------------------------------------------------------------------------------------------|----------------------------------------------------------------------------------------------------|--|--|--|--|--|
| Mã Trái Phiếu                                                | Lợi suất đáo hạn<br>(%/năm)                                                           | Ngày đáo hạn                                                                                                    | Thời gian còn lại<br>(tháng)                                                                                                    | Giá trị đầu tư tối thiểu<br>(VNĐ)                                                                                                    | Hạn mức còn lại<br>(Trái Phiếu)                                                                                                    | Giao dịch                                                                                                    |  |  |  |  |  |
| NVLBOND2019-03                                               | 8,6                                                                                   | 24/05/2021                                                                                                    | 12,6                                                                                                    | 5,000,000                                                                                                    | 500,452                                                                                                    | MUA                                                                                                    |  |  |  |  |  |
| KBCBOND2019-05                                               | 8,6                                                                                   | 28/06/2021                                                                                                    | 13,8                                                                                                    | 200,000                                                                                                    | 24,675                                                                                                    | MUA                                                                                                    |  |  |  |  |  |
| FLCBOND2019-02                                               | 8,5                                                                                   | 26/04/2021                                                                                                    | 11,7                                                                                                    | 5,000,000                                                                                                    | 22,512                                                                                                    | MUA                                                                                                    |  |  |  |  |  |
|                                                              |                                                                                       |                                                                                                    |                                                                                                    |                                                                                                    |                                                                                                    |                                                                                                    |  |  |  |  |  |
|                                                              |                                                                                       |                                                                                                    |                                                                                                    |                                                                                                    |                                                                                                    |                                                                                                    |  |  |  |  |  |
|                                                              |                                                                                       |                                                                                                    |                                                                                                    |                                                                                                    |                                                                                                    |                                                                                                    |  |  |  |  |  |
|                                                              | MŲC TRÁI PHIỀU<br>Mã Trái Phiễu<br>NVLBOND2019-03<br>KBCBOND2019-05<br>FLCBOND2019-02 | MỤC TRÁI PHIỀU   Mã Trái Phiếu Lợi suất đáo hạn<br>(%/năm)   NVLBOND2019-03 8,6   KBCBOND2019-05 8,6   FLCBOND2019-02 8,5 | MÚC TRÁI PHIĚU Lợi suất đảo hạn<br>(%/năm) Ngày đảo hạn   NVLBOND2019-03 8,6 24/05/2021   KBCBOND2019-05 8,6 28/06/2021   FLCBOND2019-02 8,5 26/04/2021 | MỹC TRÁI PHIẾU Lợi suất đáo hạn<br>(%/năm) Ngày đáo hạn<br>(%/năm) Thời gian còn lại<br>(tháng)   NVLBOND2019-03 8,6 24/05/2021 12,6   KBCBOND2019-05 8,6 28/06/2021 13,8   FLCBOND2019-02 8,5 26/04/2021 11,7 | MỹC TRÁI PHIẾU Hotline tư văn   Mã Trái Phiếu Lợi suất đảo hạn<br>(%/năm) Ngày đảo hạn<br>24/05/2021 Thời gian còn lại<br>(tháng) Giả trị đâu tư tõi thiểu<br>(VND)   NVLBOND2019-03 8,6 24/05/2021 12,6 5,000,000   KBCBOND2019-05 8,6 28/06/2021 13,8 200,000   FLCBOND2019-02 8,5 26/04/2021 11,7 5,000,000 | MỹC TRÁI PHIẾU Hotline tư văn GD Trái Phiếu: 09   Mã Trái Phiếu Lợi suất đáo hạn<br>(%/năm) Ngày đáo hạn Thời gian còn lại<br>(tháng) Giá trị đầu tư tôi thiểu<br>(VNĐ) Hạn mức còn lại<br>(Trái Phiếu)   NVLBOND2019-03 8,6 24/05/2021 12,6 5,000,000 500,452   KBCBOND2019-05 8,6 28/06/2021 13,8 200,000 24,675   FLCBOND2019-02 8,5 26/04/2021 11,7 5,000,000 22,512   Interview Interview Interview Interview Interview Interview |  |  |  |  |  |

<u>Màn hình Thông tin Trái Phiếu giao dịch:</u>

| Tổng công ty Phát triển Đô thị Kinh Bắc - CTCP                                                                                                    |
|----------------------------------------------------------------------------------------------------|
| KBCBOND2019-05                                                                                                    |
| 100,000 VNÐ/Trái Phiếu                                                                                                    |
| 100% Mệnh giá                                                                                                    |
| 24 tháng                                                                                                    |
| 28/06/2019                                                                                                    |
| 28/06/2021                                                                                                    |
| Lãi suất áp dụng cho 2 kỳ tính lãi đầu tiên của Trái Phiếu là 10,5%/năm.<br>Lãi suất áp dụng cho các kỳ tính lãi tiếp theo của Trái Phiếu sẽ được xác định<br>bằng lãi suất tham chiếu cộng (+) biên độ 3,5% năm. |
| 6 tháng/lần                                                                                                    |
| Bút toán ghi số                                                                                                    |
|                                                                                                    |
| Công ty cổ phần chứng khoán MB                                                                                                    |
| Ngân hàng TMCP Quân đội                                                                                                    |
| 800.000 cổ phần phổ thông của Công ty Cổ phần Khu công nghiệp Sải Gòn – Hả<br>Phòng và các quyền, quyền lợi, lợi ích kèm theo.                                                                                    |
| Công tự cổ phần chứng khoán MB                                                                                                    |
|                                                                                                    |

3. Bước 4: Khách hàng đăng ký mua Trái phiếu

CÔNG TY CP CHỨNG KHOÁN MB

Tòa nhà MB, Số 3 Liễu Giai, Hà Nội, Việt Nam Tel: +84 24 3726 2600 www.mbs.com.vn

| DĂNG KÝ MUA TRÁI PHIỀU Hotline tư vấn GD Trái Phiếu: 0972352595 |                                            |                                |                                     |                                   |  |  |  |
|-----------------------------------------------------------------|--------------------------------------------|--------------------------------|-------------------------------------|-----------------------------------|--|--|--|
| THÔNG TIN TRÁI PHIẾU                                            |                                            |                                |                                     |                                   |  |  |  |
| Mã Trái Phiếu: *                                                | KBCBOND2019-05                             |                                | Tổ Chức Phát Hành:                  | Tông công ty Phát triển Đô thị Ki |  |  |  |
| Lợi Suất Đáo Hạn:                                               | 8,6 %/năm                                  |                                | Hạn Mức TP Còn Lại:                 | 28                                |  |  |  |
| Ngày Đáo Hạn TP:                                                | 28/06/2021                                 |                                | KL Mua Tối Thiếu (Trái Phiếu):      | 2                                 |  |  |  |
| Thời Gian Đầu Tư:                                               | Tới khi đáo hạn Trái Phiếu                 |                                | Ngày Kết Thúc Đầu Tư:               | 28/06/2021                        |  |  |  |
|                                                                 |                                            |                                | Số Ngày Đầu Tư:                     | 413                               |  |  |  |
| THÔNG TIN ĐĂNG KÝ MUA                                           |                                            |                                |                                     |                                   |  |  |  |
| Ngày Đăng Ký Mua:                                               | 11/05/2020                                 |                                |                                     |                                   |  |  |  |
| Ngày Giao Dịch Mua: *                                           | 11/05/2020                                 |                                | Đơn Giá Giao Dịch (VNĐ):            | 104,780                           |  |  |  |
| Khối Lượng (Trái Phiếu): *                                      | 2                                          |                                | Giá Trị Giao Dịch (VNĐ):            | 209,560                           |  |  |  |
| Thời Gian Đầu Tư Dự Kiến:                                       | 2 tháng 🔹                                  | <i>i</i>                       | Ngày Kết Thúc Đầu Tư Dự Kiến        | : 13/07/2020                      |  |  |  |
| Phí Chuyển Nhượng (VNĐ):                                        | 0                                          |                                | Tổng Giá Trị Giao Dịch (VNĐ):       | 209,560                           |  |  |  |
| TK GDCK Chuyển Tiền: *                                          | 2123091                                    |                                | Số Tiền Có Thể Mua (VNĐ):           | 90,440                            |  |  |  |
|                                                                 |                                            |                                | Số Dư Còn Lại (VNĐ):                | -119,120                          |  |  |  |
| ĐĂNG KÝ TÀI KHOẢN NHẠ                                           | N TIÈN LÃI/ TẤT TOÁN CUỐI KỪ               |                                |                                     |                                   |  |  |  |
| Loại Tài Khoản Nhận Tiền: *                                     | TK Ngân hàng 🔹 🔻                           |                                | + Thêm Tài khoản                    |                                   |  |  |  |
| Số Tài Khoản Nhận Tiền: *                                       | 234234                                     |                                | Tên Chủ Tài Khoản:                  | VU PHUC                           |  |  |  |
| Mở Tại:                                                         | ABB                                        |                                | Chi Nhánh:                          |                                   |  |  |  |
| Ngày Thanh Toán Lãi Coupon                                      | : Tiền lãi Trái phiếu được trả sau, định l | kỳ mỗi 6 tháng                 | một lần vào ngày cuối cùng của r    | nỗi Kỳ Tính Lãi. 🕡                |  |  |  |
| ĐĂNG KÝ THÔNG TIN NHÂ                                           | N VIÊN TƯ VẤN - QUẢN LÝ (Thông             | tin không bắt l                | buộc Khách hàng khai báo)           |                                   |  |  |  |
| Mã Nhân Viên Quản Lý:                                           | 001188                                     |                                | Tên Nhân Viên Quản Lý:              | Nguyễn Thị Thanh Hoa              |  |  |  |
| Mã Nhân Viên Tư Vấn:                                            | 001188                                     |                                | Tên Nhân Viên Tư Vấn:               | Nguyễn Thị Thanh Hoa              |  |  |  |
| Số Hợp Đồng NV Tư Vấn:                                          | KPP_BOND/0030/19/MBS-MBS V                 |                                |                                     |                                   |  |  |  |
|                                                                 | <u>1. Thông tin Trái Phiếu chi tiết</u>    |                                |                                     |                                   |  |  |  |
|                                                                 | 2. Các Điều khoản và Điều kiện mu          | <u>a Trái Phiêu</u>            |                                     |                                   |  |  |  |
| ſ                                                               | 3. Đế nghị chuyên nhượng MUA Trải l        | <u>Phiéu</u><br>Maria di Diliu | kile man Teli Dhili." (Dil poli sha | uže slupene MILA Teži Oblžu       |  |  |  |
| L                                                               | đã nêu trên và các Văn kiện Trái Phiếu     | liên quan.                     | kiện mua trai Phiêu , thế nghị chủ  | yen nhuộng hìum trai Phieu        |  |  |  |
|                                                                 | OTP                                        |                                |                                     |                                   |  |  |  |
|                                                                 | 🔚 Thực hiện 🔚 Thay đối 🔁 🤅                 | Quay lại                       |                                     |                                   |  |  |  |

- ✓ Mã Trái Phiếu: Khách hàng tích chọn mã trái phiếu muốn mua theo danh sách hiển thị
- ✓ Khối Lượng: Khách hàng nhập khối lượng trái phiếu mua (hiển thị mặc định khối lượng tối thiểu)
- ✓ Thời Gian Đầu Tư Dự Kiến: Khách hàng lựa chọn theo danh sách hiển thị
- $\checkmark$  i : Khách hàng tích để xem Bảng lợi suất tham khảo tương ứng với thời gian dự kiến đầu tư.

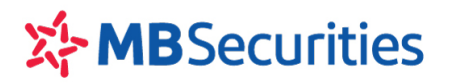

| Giá trị đầu tư (VNĐ): 209,560<br>THỜI GIAN ĐẦU TƯ |           |
|---------------------------------------------------|-----------|
| THỜI GIAN ĐẦU TƯ                                  |           |
|                                                   | LOI SUAT  |
| 2 tháng                                           | 6,3 %/năn |
| 3 tháng                                           | 6,8 %/năn |
| 6 tháng                                           | 7,7 %/năn |
| 9 tháng                                           | 8,3 %/năn |
| 12 tháng                                          | 8,5 %/năn |
| Tới khi đáo hạn Trái Phiếu                        | 8,6 %/năn |

- ✓ TKGDCK chuyển tiền: Khách hàng chọn theo danh sách hiển thị
- ✓ Loại Tài Khoản Nhận Tiền: Khách hàng chọn theo danh sách hiển thị
- ✓ Số Tài Khoản Nhận Tiền: Khách hàng chọn theo danh sách hiển thị
- ✓ Thêm Tài Khoản: Khách hàng tích để thêm số tài khoản nhận tiền:

|                           |                   | Từ ngày 16/12/2019, MBS triển khai Bảng giá giao dịch 🛛 🗰 PLUS 📶                                                        |
|---------------------------|-------------------|----------------------------------------------------------------------------------------------------|
| MUA BÁN                   |                   | Chú thích các trạng thái chứng khoản                                                                                    |
|                           |                   |                                                                                                    |
|                           | Loại TK           | Ngân hàng 🛛 🔍                                                                                                    |
|                           | Số tài khoản      |                                                                                                    |
|                           | Tên chủ tài khoản |                                                                                                    |
|                           | Ngân hàng         | Ngân hàng TMCP Quân đội (MB)                                                                                            |
|                           | Tinh/TP           | Hà Nội 🛛 🔻                                                                                                    |
|                           | Chi nhánh         |                                                                                                    |
|                           |                   | Lưu ý: Quý khách vui lòng sử dụng font Unicode hoặc tiếng Việt không dấu                                                |
|                           |                   |                                                                                                    |
|                           |                   | 🚽 Cập nhật 🔀 Hủy 🔁 Quay lại                                                                                             |
|                           |                   |                                                                                                    |
| Bloomberg: MBSV <go></go> |                   | Đản công từ trừ " Đảng giữ Thường dân sử đặng Stock24 Thường dân giáo tiện tiến<br>Điện thoại hỗ trợ: 1900 9088 nhánh 4 |

- Mã nhân viên quản lý/Mã nhân viên tư vấn: Khách hàng nhập mã theo hướng dẫn của nhân viên tư vấn hoặc để trống.
- Khách hàng tích chọn xác nhận các điều khoản và chuyển nhượng trái phiếu, sau đó nhập mã OTP. Mã OTP khách hàng được nhận vào lần giao dịch đầu tiên trong ngày và có thể sử dụng nhiều lần trong 1 ngày giao dịch. Trường hợp muốn nhận mã OTP khác, khách hàng tích "Nhận OTP"

| 学1 | <b>MB</b> Securities                |               |                    |                        | <b>CÔNG TY C</b><br>Tòa nhà MB, Số<br>Tel: +84 24 372 | P CHỨNG KI<br>5 3 Liễu Giai, Hà N<br>6 2600 www | H <b>OÁN MB</b><br>Nội, Việt Nam<br>ưmbs.com.vn |        |
|----|-------------------------------------|---------------|--------------------|------------------------|-------------------------------------------------------|-------------------------------------------------|-------------------------------------------------|--------|
|    | MBSecurities                        |               |                    |                        | Nhận (                                                | DTP   Thiết lập Tả                              | ài khoản mặc định                               | Thoát  |
|    | Chủ Nhật, ngày 10-05-2020 01:24:11  | Nhân viên chă | ám sóc: Nguyễn Hoà | ng Minh Điện thoại: 01 | 123677290                                             | Xin Chào:                                       | Nguyễn Văn Hiếu (                               | 006838 |
|    | GIAO DỊCH CK TRÁI PHIẾU GD TIẾ      | N GD KHÁC     | QUẢN LÝ TK         | QUẢN LÝ DVTC           | CHỨNG QUYỀN                                           | TT CÁ NHÂN                                      | BÁO CÁO                                         |        |
|    | Mua Trái Phiếu Bán Trái Phiếu Tài s | ản            |                    | -                      |                                                       | -                                               |                                                 |        |

✓ Khách hàng tích nút "Thực hiện" hệ thống sẽ hiển thị Thông báo: "Quý khách đã đăng ký mua Trái Phiếu thành công!" và ghi nhận giao dịch đã thành công

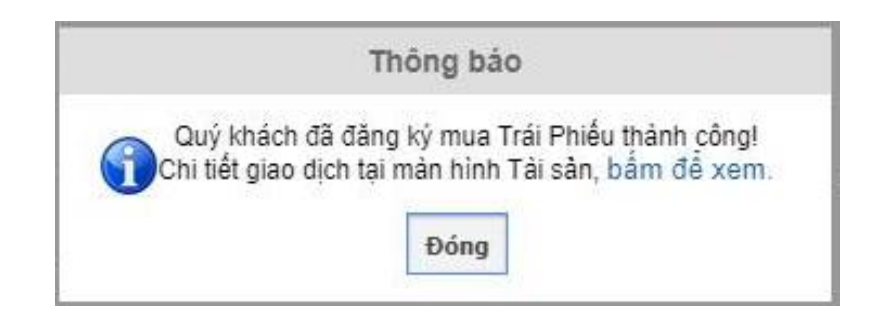

#### II. GIAO DỊCH BÁN TRÁI PHIẾU

Tính năng này sẽ hỗ trợ Khách hàng chọn lại ngày bán các hợp đồng Trái Phiếu đã từng mua trước đó nhưng có thời gian đầu tư đến đến ngày đáo hạn của Trái Phiếu.

- 1. Bước 1: Khách hàng truy cập vào phần mềm Stock 24 qua đường dẫn: http://stock24.mbs.com.vn
- 2. Bước 2: Khách hàng chọn Menu Trái phiếu/ Bán Trái Phiếu

| MBSecurities                                       |                      |                       |             |                |               |              |  |  |
|----------------------------------------------------|----------------------|-----------------------|-------------|----------------|---------------|--------------|--|--|
| Chủ Nhật, ngày 10-05-2020 08:34:11                 | Nhân viên chăm sóc:  | Điện thoại:           |             | Xin C          | hào           |              |  |  |
| GIAO DỊCH CK TRÁI PHIẾU GO TIỀN                    | GD KHÁC QUẢN LÝ TK   | QUẢN LÝ DVTC          | CHỨNG QUYÈN | TT CÁ NHÂN     | BÁO CÁO       |              |  |  |
| Mua Trái Phiếu <mark>Bán Trái Phiếu</mark> Tài sản |                      |                       |             |                |               |              |  |  |
| GD: 0 KL: 0                                        | GT: 0 GD:            | 0 KL:                 | 0 GT:       | 0              | GD: 0         | KL           |  |  |
| HNX-Index: 110.02 (0, 0%)                          | VN-                  | Index: 813.7          | /3 (0, 0%)  |                | HN30-Inde     | x: 19: 🕨     |  |  |
| ▲ 0 = 0 ▼ 0 TTTT:                                  | Lệnh ngoài giờ 🛛 🔺 🛛 | <b>■</b> 0 <b>▼ 0</b> | TTTT:       | Lệnh ngoài giờ | <b>▲</b> 0 =0 | ) <b>▼</b> ( |  |  |

#### 3. Bước 3: Lựa chọn hợp đồng mà Khách hàng đăng ký bán

✓ Tích vào Mã Trái Phiếu để xem thông tin chi tiết về Trái Phiếu

| DANH      | ANH MỤC TRÁI PHIỀU CÓ THỂ BÁN Hotline tư vấn GD Trái Phiếu: 0972352595 |                                      |                       |                                      |                     |                            |                  |                         |              |  |
|-----------|------------------------------------------------------------------------|--------------------------------------|-----------------------|--------------------------------------|---------------------|----------------------------|------------------|-------------------------|--------------|--|
| Mã Trái I | Phiếu                                                                  | Giao dịch mu                         | a: Từ ngày _          | <u></u>                              | Đến                 | ngày                       |                  | 🔍 Tîm kiếr              | n            |  |
| STT       | Mã Trái Phiếu                                                          | Số hợp đồng                          | Ngày<br>Giao Dịch Mua | Ngày kết thúc<br>đầu tư<br>(Dự kiến) | Lợi suất<br>(%/năm) | Khối Lượng<br>(Trái Phiếu) | Giá Mua<br>(VNĐ) | Giá trị đầu tư<br>(VNĐ) | Giao<br>dịch |  |
|           | TŐNG                                                                   | 1                                    |                       |                                      |                     | 2                          |                  | 209,560                 |              |  |
| 1         | KBCBOND2019-05                                                         | BL_0072/20/KBCBOND2019-<br>05/NV/MBS | 11/05/2020            | 28/06/2021                           | 8,6                 | 2                          | 104,780          | 209,560                 | BÁN          |  |
|           |                                                                        |                                      |                       |                                      |                     |                            |                  |                         |              |  |

#### Màn hình Thông tin Trái phiếu giao dịch:

#### CÔNG TY CP CHỨNG KHOÁN MB Tòa nhà MB, Số 3 Liễu Giai, Hà Nội, Việt Nam Tel: +84 24 3726 2600 www.mbs.com.vn

THÔNG TIN TRÁI PHIẾU GIAO DỊCH

| Tổ chức phát hành:              | Tổng công ty Phát triển Đô thị Kinh Bắc - CTCP                                                                                                    |
|---------------------------------|----------------------------------------------------------------------------------------------------|
| Mã Trái phiếu:                  | KBCBOND2019-05                                                                                                    |
| Mệnh giá Trái phiếu:            | 100,000 VNÐ/Trái Phiếu                                                                                                    |
| Giá phát hành:                  | 100% Mệnh giá                                                                                                    |
| Kỳ hạn Trái phiếu:              | 24 tháng                                                                                                    |
| Ngày phát hành:                 | 28/06/2019                                                                                                    |
| Ngày đáo hạn:                   | 28/06/2021                                                                                                    |
| Lãi suất Trái phiếu:            | Lãi suất áp dụng cho 2 kỳ tính lãi đầu tiên của Trái Phiếu là 10,5%/năm.<br>Lãi suất áp dụng cho các kỳ tính lãi tiếp theo của Trái Phiếu sẽ được xác định<br>bảng lãi suất tham chiếu cộng (+) biên độ 3,5% năm. |
| Kỳ tính lãi:                    | 6 tháng/lần                                                                                                    |
| Hình thức Trái phiếu:           | Bút toán ghi số                                                                                                    |
| Quyền liên quan đến Trái phiếu: |                                                                                                    |
| Đại lý đăng ký lưu ký:          | Công ty cổ phần chứng khoán MB                                                                                                    |
| Đại lý thanh toán:              | Ngân hàng TMCP Quân đội                                                                                                    |
| Tài sản đảm bảo:                | 800.000 cổ phần phổ thông của Công ty Cổ phần Khu công nghiệp Sài Gòn – Hải<br>Phòng và các quyền, quyền lợi, lợi ích kèm theo.                                                                                   |
| Đại lý quản lý Tài sản đảm bảo: | Công ty cổ phần chứng khoán MB                                                                                                    |
|                                 |                                                                                                    |

Các điều khoản, điều kiện khác của Trái Phiếu theo thông tin nêu tại Bản Công bố thông tin sơ bộ do Tống công ty Phát triển Đô thị Kinh Bắc - CTCP công bố ngày 28/06/2019 và các tài liệu khác có liên quan (nếu có) (gọi chung là

#### 4. Bước 4: Khách hàng đăng ký bán Trái Phiếu

| ĐĂNG I      | ĂNG KÝ BÁN TRÁI PHIẾU HOTLINE TƯ VÃN GD TRÁI PHIẾU: 0972352595 |                           |                                                       |                                                   |                                 |                              |               |                                        |
|-------------|----------------------------------------------------------------|---------------------------|-------------------------------------------------------|---------------------------------------------------|---------------------------------|------------------------------|---------------|----------------------------------------|
| THÔNG       | TIN TRÁI PHIÉU SÓ                                              | ν HỮU                     |                                                       |                                                   |                                 |                              |               |                                        |
| Mã Trái     | Phiếu: *                                                       | KBCBOND2                  | 019-05                                                |                                                   | Tổ Chức Phả                     | át Hành:                     | Tông công ty  | Phát triển Đô thị Ki                   |
| Số Hợp      | Đồng: *                                                        | BL_0072/2                 | 0/KBCBOND2019-0!                                      | •                                                 | Thời Gian Đ                     | Thời Gian Đầu Tư (ngày): 413 |               |                                        |
| Ngày Gi     | iao Dịch Mua:                                                  | 11/05/2020                |                                                       | Ngày Kết Th                                       | Ngày Kết Thúc Đầu Tư: 28/06/202 |                              |               |                                        |
| Đơn Giá     | i GD Mua (VNĐ):                                                | 104,780                   |                                                       |                                                   | Lợi Suất:                       | Lợi Suất:                    |               |                                        |
| Khối Lư     | ợng (Trái Phiếu):                                              | 2                         |                                                       |                                                   | Giá Trị Đầu '                   | Tư (VNĐ):                    | 209,560       |                                        |
| THÔNG       | TIN GIAO DỊCH (BÁ                                              | N)                        |                                                       |                                                   |                                 |                              |               |                                        |
| Ngày Đ      | ê Nghị Bán:                                                    | 10/05/2020                |                                                       |                                                   | Ngày Giao D                     | Dịch Bán: *                  | 13/07/2020    | •                                      |
| Khối Lư     | ợng Bán:                                                       | 2                         |                                                       |                                                   | Đơn Giá Gia                     | o Dịch (VNĐ):                | 100,918       |                                        |
| Tổng Gi     | iá Trị Giao Dịch (VNĐ)                                         | : 201,836                 |                                                       |                                                   | Lợi Suất:                       |                              | 6,3 %/năm     |                                        |
| Tỷ Lệ T     | huế TNCN:                                                      | 0,1 %                     |                                                       |                                                   | Thuế TNCN                       | (Do MBS chi trá):            | 202           |                                        |
| THÔNG       | THÔNG TIN TÀI KHOẢN NHẠN TIÈN LÃI/ TẤT TOÁN CUỐI KỪ            |                           |                                                       |                                                   |                                 |                              |               |                                        |
| Loại Tài    | i Khoán Nhận Tiền: *                                           | TK Ngân hà                | ng                                                    |                                                   |                                 |                              |               |                                        |
| Số Tài K    | Khoản Nhận Tiền: *                                             | 234234                    |                                                       |                                                   | Tên Chủ Tài                     | Khoán:                       | VU PHUC       |                                        |
| Mở Tại:     |                                                                | ABB                       |                                                       |                                                   | Chi Nhánh:                      |                              |               |                                        |
| Khách h     | nàng có nhu cầu thay (                                         | đối TK nhận t             | iền lãi/ tất toán cuối                                | kỳ Vui lòng đăng                                  | ký tại đây                      |                              |               |                                        |
| CHI TIÉ     | T DÒNG TIÈN DỰ KI                                              | ÉN NHẬN Đ                 | ƯỢC KHI BÁN TRÁ                                       | I PHIÉU                                           |                                 |                              |               |                                        |
| STT         |                                                                |                           | Nội dung                                              |                                                   |                                 | Ngày thanh                   | toán          | Số tiên được nhận dự kiến<br>(VNĐ)     |
| 1           | Coupon Trái Phiếu                                              |                           |                                                       |                                                   |                                 | 29/06/202                    | 0             | 10,002                                 |
| 2           | Giá trị KH nhận cuối k                                         | Ŷ                         |                                                       |                                                   |                                 | 13/07/202                    | 0             | 201,836                                |
| Tống dòn    | g tiên từ Trái Phiếu:                                          |                           |                                                       |                                                   |                                 |                              |               | 211,838                                |
| Lợi suất ch | ura bao gồm tái đầu tư c                                       | oupon:                    |                                                       |                                                   |                                 |                              |               | 6,3 %/năm                              |
| Giá định l  | Khách Hàng tái đầu tư                                          | khoản coupo               | n nhận được:                                          |                                                   |                                 |                              |               |                                        |
| STT         | Số tiên coupon tải ở<br>(VNĐ)                                  | đầu tư                    | Ngày đầu tư                                           | Ngày kết th                                       | úc đầu tư                       | Lãi suất tái đầu tư (%/năm)  |               | Tíên lãi tái đầu tư nhận được<br>(VNĐ) |
| 1           |                                                                | 10,002                    | 29/06/2020                                            | 13/07/2                                           | 2020                            | 7,2                          |               | 28                                     |
| Tổng dòn    | g tiên từ Trái Phiếu:                                          | 0                         |                                                       |                                                   |                                 |                              |               | 211,866                                |
| Lợi suat đa | a bao gom tai ɗau tư cou                                       | pon: 🕐                    |                                                       |                                                   |                                 |                              |               | 6,38 %/năm                             |
|             |                                                                | 1. Thông tin              | Trái Phiếu chi tiết                                   |                                                   |                                 |                              |               |                                        |
|             |                                                                | 2. Các Điêu               | khoản và Điều kiện                                    | <u>bán Trái Phiêu</u>                             |                                 |                              |               |                                        |
|             |                                                                | <u>3. Đề nghị c</u>       | huyên nhượng bán                                      | <u>Trái Phiêu</u>                                 |                                 |                              |               |                                        |
|             |                                                                | Tôi xác nh<br>đã nêu trên | nận và đồng ý với 'Cá<br><u>và Cá</u> c Văn Kiện Trái | ic Điều khoản và <del>(</del><br>Phiếu liên quan. | Diêu kiện bán                   | Trái Phiếu', 'Đề ngh         | ị chuyến nhượ | ng bán Trái Phiếu'                     |
|             |                                                                | 금 Đăng ký B               | Sán 🔁 Quay lại                                        |                                                   |                                 |                              |               |                                        |

- ✓ Số Hợp Đồng: Khách hàng chọn số hợp đồng có nhu cầu đăng ký bán
- ✓ Ngày Giao Dịch Bán: Khách hàng lựa chọn theo danh sách hiển thị
- ✓ Vui lòng đăng ký tại đây: Nếu Khách hàng có nhu cầu thay đổi tài khoản nhận tiền sẽ tích chọn để thay đổi (chuyển tới Mục V)
- ✓ Chi tiết dòng tiền dự kiến nhận được khi bán Trái phiếu: Là dòng tiền tương ứng với ngày Giao dịch bán mà Khách hàng đã chọn từ trước.
- ✓ Khách hàng tích chọn xác nhận các điều khoản và chuyển nhượng trái phiếu và tích nút "Đăng ký bán"
- ✓ Sau khi tích "Đăng ký bán" hệ thống hiển thị thông báo: "Quý khách đã đăng ký bán Trái Phiếu thành công!".

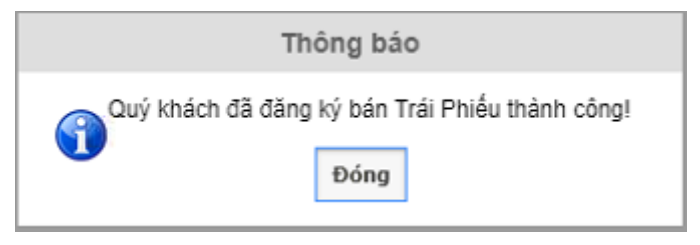

#### III. XEM DANH MỤC CÁC TRÁI PHIẾU ĐANG SỞ HỮU

- 1. Bước 1: Khách hàng truy cập phần mềm Stock 24 qua đường dẫn: http://stock24.mbs.com.vn
- 2. Bước 2: Khách hàng chọn Menu Trái phiếu/ Tài sản

| <b>MB</b> Securities                  |                |                      |                      | Nhận (      | DTP   Thiết lập Tả | ii khoàn mặc định<br>TOCK 2 | 1   Thoát |
|---------------------------------------|----------------|----------------------|----------------------|-------------|--------------------|-----------------------------|-----------|
| Thứ Năm, ngày 07-05-2020 23:29:39     | Nhân viên chăr | m sóc: Bùi Đình Việt | Điện thoại: 01636345 | i315        | Xin Chà            | o: Đỗ Thị Thường            | 005425    |
| GIAO DỊCH CK TRÁI PHIỀU GD TIỀN       | GD KHÁC        | QUẢN LÝ TK           | QUẢN LÝ DVTC         | CHỨNG QUYÈN | TT CÁ NHÂN         | BÁO CÁO                     |           |
| Mua Trái Phiếu Bán Trái Phiếu Tài sản |                |                      |                      |             |                    |                             |           |

**Danh mục Tài sản** sẽ hiển thị tất cả các hợp đồng Trái Phiếu Khách hàng đã mua tại quầy/ trực tuyến, hiện đang sở hữu, chưa đến ngày kết thúc đầu tư.

- V Nút sử dụng để chuyển màn hình ĐĂNG KÝ BÁN TRÁI PHIÊU (Mục II)
- Nút sử dụng để chuyển đến màn hình HỦY BÁN TRÁI PHIỀU (Mục IV)
- ✓ Nút <sup>S</sup> sử dụng để chuyển đến màn hình ĐĂNG KÝ THAY ĐỔI TÀI KHOẢN (Mục V)

| DA   | NH MỤC TÀI SẢN " | TRÁI PHIẾU                       |             |                                      |                     | Hotline tư                 | vấn GD T         | rái Phiếu                  | 1: 0972352595    |
|------|------------------|----------------------------------|-------------|--------------------------------------|---------------------|----------------------------|------------------|----------------------------|------------------|
| Mã T | ái Phiếu         | 🔍 Tîm kiếm                       |             |                                      |                     |                            |                  |                            |                  |
| STT  | Mã Trái Phiếu    | Số hợp đồng                      | Ngày GD Mua | Ngày Kết thúc<br>đầu tư<br>(dự kiến) | Lợi suất<br>(%/năm) | Khối Lượng<br>(Trái Phiếu) | Giá Mua<br>(VNĐ) | Giá Trị<br>Đầu Tư<br>(VNĐ) | Giao dịch/tác vụ |
|      | TŐNG             | 2                                |             |                                      |                     | 2                          |                  | 209,560                    |                  |
| 1    | KBCBOND2019-05   | BL_0074/20/KBCBOND2019-05/NV/MBS | 11/05/2020  | 28/06/2021                           | 8,6                 | 1                          | 104,780          | 104,780                    | n 🔁 名 🕹          |
| 2    | KBCBOND2019-05   | BL_0073/20/KBCBOND2019-05/NV/MBS | 11/05/2020  | 11/11/2020                           | 7,7                 | 1                          | 104,780          | 104,780                    | <b>B</b>         |
|      |                  |                                  |             |                                      |                     |                            |                  |                            |                  |

### **X** MBSecurities IV. HŮY ĐĂNG KÝ BÁN TRÁI PHIÉU

۲**۱** 

1. Bước 1: Nhấn vào nút bên cạnh Số hợp đồng cần hủy bán để chuyển tới màn hình Hủy bán Trái

#### phiếu

| HỦY BÁN TRÁI PHIẾU          |                                | HOTLINE                       | TƯ VẤN GD    |
|-----------------------------|--------------------------------|-------------------------------|--------------|
| THÔNG TIN TRÁI PHIẾU S      | ở Hữu                          |                               |              |
| Mã Trái Phiếu: *            | KBCBOND2019-05                 | Tổ Chức Phát Hành:            | Tổng công ty |
| Số Hợp Đồng: *              | BL_0073/20/KBCBOND2019-05/N    |                               |              |
| Ngày Giao Dịch Mua:         | 11/05/2020                     | Ngày Kết Thúc Đầu Tư Dự Kiến: | 11/11/2020   |
| Đơn Giá GD Mua (VNĐ):       | 104,780                        | Lợi Suất:                     | 7,7 %/năm    |
| Khối Lượng (Trái Phiếu):    | 1                              | Giá Trị Đầu Tư (VNĐ):         | 104,780      |
| THÔNG TIN TÀI KHOẢN NI      | HẬN TIÈN LÃI/ TẤT TOÁN CUỐI KỶ |                               |              |
| Loại Tài Khoán Nhận Tiền: * | TK Ngân hàng                   |                               |              |
| Số Tài Khoản Nhận Tiền: *   | 002010000                      | Tên Chủ Tài Khoán:            | VU PHUC      |
| Mở Tại:                     | МВ                             | Chi Nhánh:                    | Cát Linh     |
|                             |                                |                               |              |
|                             | 📊 Hủy Bán 🔁 Quay lại           |                               |              |

**2. Bước 2:** Nhấn vào "Hủy Bán" để hủy đăng ký bán trước đó. Hệ thống sẽ hiển thị thông báo "Quý khách đã Hủy bán Trái Phiếu thành công!"

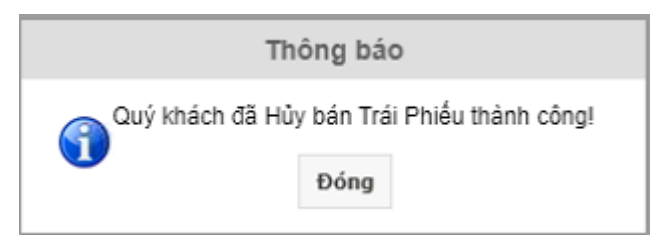

#### V. THAY ĐỔI THÔNG TIN TÀI KHOẢN NHẬN TIỀN LÃI/ĐÁO HẠN CUỐI KỪ

1. Bước 1: Nhấn vào nút 🧐 để chuyển tới màn hình ĐĂNG KÝ THAY ĐỔI TÀI KHOẢN

| ĐĂNG KÝ THAY ĐỔI TÀ         | IKHOÅN                                | Hot                          | line tư vấn GD Trái Phiếu: 0972352595 |
|-----------------------------|---------------------------------------|------------------------------|---------------------------------------|
| THÔNG TIN TRÁI PHIẾU SƠ     | טיטא ל                                |                              |                                       |
| Mã Trái Phiếu: =            | KBCBOND2019-05                        | Tổ Chức Phát Hành:           | Tổng công ty Phát triển Đô thị Ki     |
| Số Hợp Đồng: *              | BL_0074/20/KBCBOND2019-05 •           |                              |                                       |
| Ngày Giao Dịch Mua:         | 11/05/2020                            | Ngày Kết Thúc Đầu Tư Dự Kiến | : 28/06/2021                          |
| Đơn Giá GD Mua (VNĐ):       | 104,780                               | Lợi Suất:                    | 8,6 %/năm                             |
| Khối Lượng (Trái Phiếu):    | 1                                     | Giá Trị Giao Dịch (VNĐ):     | 104,780                               |
| THAY ĐỔI THÔNG TIN TÀI I    | KHOĂN NHẬN TIÈN LÃI/ TẤT TOÁN CUỐI KỪ |                              |                                       |
| Loại Tài Khoản Nhận Tiền: * | TK Ngân hàng                          | + Thêm Tài khoàn             |                                       |
| Số Tài Khoản Nhận Tiền: *   | 00201000(                             | Tên Chủ Tài Khoản:           | VU PHUC                               |
| Mở Tại:                     | MB                                    | Chi Nhánh:                   | Cát Linh                              |
|                             |                                       |                              |                                       |
|                             | 🗖 Đăng ký 🥥 Quay lai                  |                              |                                       |

- ✓ Mã Trái Phiếu: Khách hàng lựa chọn mã Trái Phiếu đang sở hữu
- ✓ Số Hợp Đồng: Khách hàng chọn hợp đồng bất kì tương ứng với mã Trái Phiếu đã chọn.

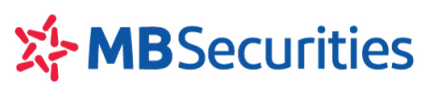

- ✓ Loại Tài Khoản Nhận Tiền: Lựa chọn TK GDCK hoặc TK Ngân hàng
- ✓ Số Tài Khoản Nhận Tiền: Nếu chọn TK GDCK hệ thống sẽ mặc định là TK1
- ✓ Thêm Tài khoản: Khách hàng tích để thêm số tài khoản nhận tiền

|                           |                   | Từ ngày 16/12/2019, MBS triển khai Bảng giá giao dịch 🛛 👾 PLUS 🚬                                                        |
|---------------------------|-------------------|----------------------------------------------------------------------------------------------------|
| MUA BÁN                   |                   | Chú thích các trạng thái chứng                                                                                          |
|                           | 11 714            | N-2- K2                                                                                                    |
|                           | LOại TK           | Ngan nang                                                                                                    |
|                           | Số tài khoản      |                                                                                                    |
|                           | Tên chủ tài khoản |                                                                                                    |
|                           | Ngân hàng         | Ngân hàng TMCP Quân đội (MB)                                                                                            |
|                           | Tinh/TP           | Hà Nội 🛛 🔻                                                                                                    |
|                           | Chi nhánh         |                                                                                                    |
|                           |                   | Lưu ý: Quý khách vui lòng sử dụng font Unicode hoặc tiếng Việt không dấu                                                |
|                           |                   | 🕞 Cập nhật 🗙 Hủy 🔁 Quay lại                                                                                             |
| Bloomberg: MBSV <go></go> |                   | Bản công bố rủi ro Bảng giá Hướng dẫn sử dụng Stock24 Hướng dẫn giao dịch :<br>Điện th <u>oai hỗ trơ: 1900 9088 nhá</u> |